## Employee

## UDATE YOUR PROFILE

You can easily apply for TTC positions using your profile in Workday.

1. Click your Talent and Performance icon in the Home Page.

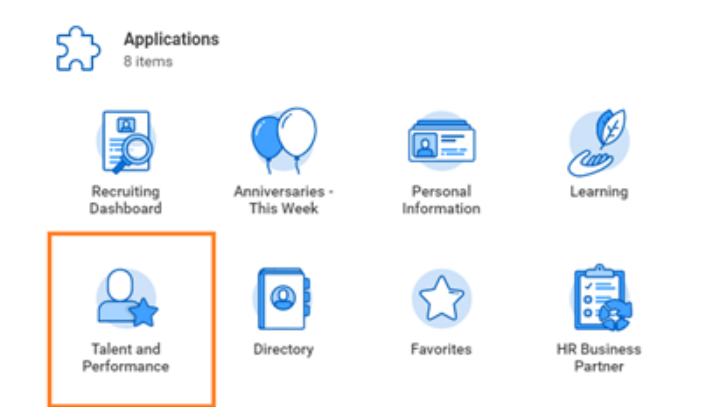

2. Click on Career tab.

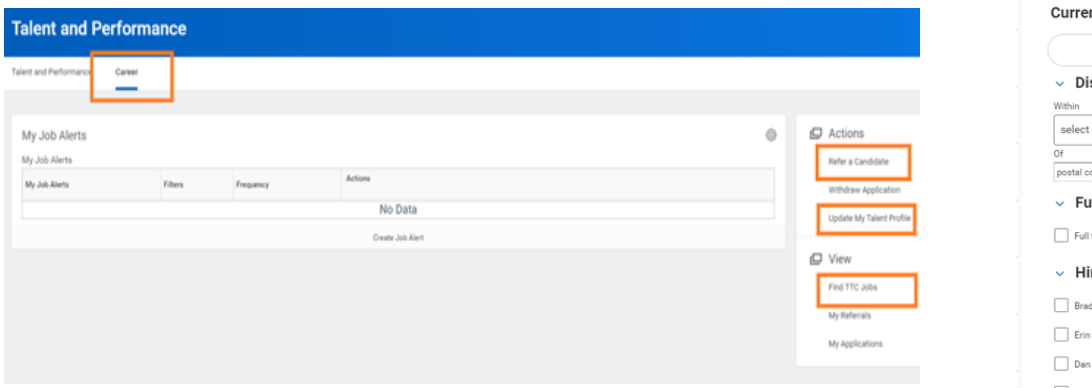

From your Career page, you can: **update your Talent Profile**, **refer a candidate** and **find TTC Jobs**.

| Edit Career Profile                                          |                                                                                            |
|--------------------------------------------------------------|--------------------------------------------------------------------------------------------|
| Award and Activity                                           |                                                                                            |
| Certifications                                               |                                                                                            |
| <b>Education</b>                                             |                                                                                            |
| Interests                                                    |                                                                                            |
| Job History                                                  |                                                                                            |
| O Skills                                                     |                                                                                            |
| Summary                                                      |                                                                                            |
| Q search<br>> Saved Searches                                 |                                                                                            |
| Current Search                                               | 82 Results                                                                                 |
| Clear All                                                    | Re-Marketing Coordinator<br>JR96   Posting Date: 08/01/2021   Melbourne, AU                |
| Within select one                                            | R&D Design Team Manager<br>JR12   Posting Date: 07/01/2021   Peny-MPit, 0K                 |
| postal code<br>✓ Full/Part-time                              | Sourcing Manager (Indirect Team)<br>20201450   Posting Date: 07/01/2021   Bloomington, MN  |
| Full time (82)                                               | Utility Inspection Design Team Manager<br>JR25   Posting Date: 06/01/2021   Perry-MPit, OK |
| <ul> <li>Hiring Manager</li> <li>Brady Houska (3)</li> </ul> | Commodity Specialist<br>JR37   Posting Date: 06/01/2021   Bloomington, MN                  |
| Erin Hansch (On Leave) (3) Dan Lorentz (2)                   | Service Technician - Braeside<br>20201507   Posting Date: 06/01/2021   Melbourne, AU       |

The Toro Company

## Getting Started: How to apply for internal position

## Employee

3. Click the on the position and Apply, Refer or Create Job Alert.

| View Job Posting Details<br>Re-Marketing Coordinator (mem)                                                                                                    |                                    |                                               |  |  |
|----------------------------------------------------------------------------------------------------|------------------------------------|-----------------------------------------------|--|--|
| Job Description                                                                                                    | Apply R                            | tefer Create Job Alert                        |  |  |
| The Role<br>An opporting exists for a Re-Marketing Coordinator to join our Equipment business, based in Braeside. Reporting to the National<br>Aftermarket Services Manager, this position is responsible for executing strategies for Trade-in Equipment to ensure that the Golf & Dealer<br>business achieves planned sales targets through the respective teams. The key focus of this role is on the administration of all re-marketing | Internal: Re-Marketing Coordinator |                                               |  |  |
| product, both in and out of the business.                                                                                                    | Job Details                        |                                               |  |  |
| Responsibilities_<br>Your duties in the role will be to:                                                                                                    | Job Requisition ID                 | JR96                                          |  |  |
| Collating and disseminating relevant product and safety documentation during equipment pre-purchase and post-sale stages.                                                                                                    | Location                           | Ø Melbourne, AU                               |  |  |
| Overseeing the snipping and the receipting of product into Australia.     Managing inventory levels, to ensure adequate turns are maintained in all areas of the remarketing business.                                                                                                    | Posting Date                       | 08/01/2021 - Today                            |  |  |
| <ul> <li>Maintaining and updating lists of product.</li> <li>Managing the processes to direct sales to customers (end-users) including national accounts, on sellers, dealers and auction</li> </ul>                                                                                                    | Job Family                         | Marketing                                     |  |  |
| nouses.<br>• Ensure web page re-marketing content remains current.                                                                                                    | Time Type                          | Full time                                     |  |  |
| <ul> <li>Coordinate and naise with all state service Centre managers and start on repairs of remarketing equipment.</li> <li>Manage sales trade-in equipment by preparing quotes and coordinating pricing, for respective teams.</li> <li>Support sales staff and dealers with quotes and pricing.</li> </ul>                                                                                                    | Job Type                           | Regular                                       |  |  |
| <ul> <li>Allocating turf equipment rentals to sales staff and customers.</li> </ul>                                                                                                    | Supervisory Organization           | Aftermarket Service Australia (Luke Ognibene) |  |  |

· Allocating turf equipment rentals to sales staff and customers.